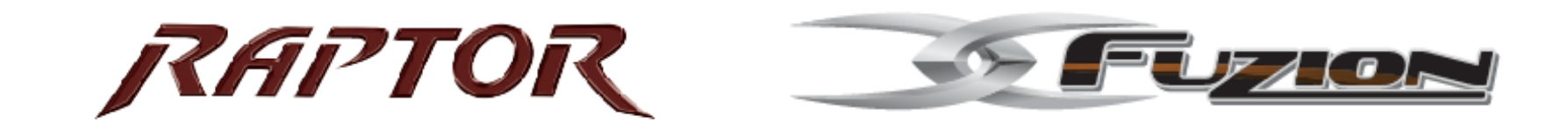

# Stereo Quick Start Guide and Troubleshooting Materials

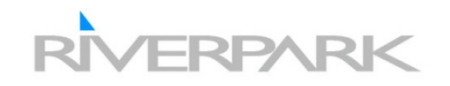

## KDL32L4000 Remote Control

The Image on the right depicts the remote control and defines the function for each button.

### Remote Control

|                     | Button      | Description                                                                                                    |
|---------------------|-------------|----------------------------------------------------------------------------------------------------|
| DISPLAY SLEEP POWER | 1 DISPLAY   | Press once to display the current channel number, channel<br>label, program remaining time and Wide Mode. The on-<br>screen display (OSD) will turn off after a few seconds.                                                                                                    |
|                     | 2 SLEEP     | Press repeatedly until the TV displays the time in minutes<br>(Off, 15, 30, 45, 60, 90 or 120) that you want the TV to remain<br>on before shutting off. To cancel Sleep Timer, press SLEEP<br>repeatedly until Off appears.                                                                                                    |
|                     | 3 FAVORITES | Press once to display the stored Favorites list. You can store up<br>to 8 channels and/or external inputs in your Favorites list.                                                                                                    |
|                     |             | How to Add to Favorites                                                                                                    |
|                     |             | While tuned to the channel you want to add to the list, press<br>FAVORITES and highlight "Add to Favorites", then press<br>③.                                                                                                    |
| 123                 |             | Your Favorites list will be cleared each time you run<br>Auto Program (see pages 20 and 29 for Auto<br>Program).                                                                                                    |
| 789                 | 4 PICTURE   | Press repeatedly to cycle through the available picture modes:<br>Vivid, Standard, Custom. The picture modes can also be<br>accessed in the Picture settings. For details, see "Using the<br>Picture Settings" on page 25.                                                                                                    |
| VOL. CH<br>+ +      | 5 RETURN    | Press to go back to the previous screen when displaying<br>MENU items and settings.                                                                                                    |
|                     | 6 MENU      | Press to display the MENU with TV functions and settings.<br>See "Overview of MENU" on page 25.                                                                                                    |
|                     | 7 CC        | Press to turn on and off Closed Captions (CC). To change or<br>customize CC Display, see page 34.                                                                                                    |
|                     | 8.          | Use with 0-9 and ENT buttons to select digital channels. For<br>example, to enter 2.1, press (2), (-), (-) and ENT.                                                                                                    |
| SONY                | 9 VOL +/-   | Press to adjust the volume.                                                                                                    |
| TV                  |             | Press to mute the sound. Press again or press VOL + to restore<br>the sound.                                                                                                    |
|                     |             | Button         I         I |

The 5 button and CH + have a tactile dot. Use them as a reference when operating the TV.

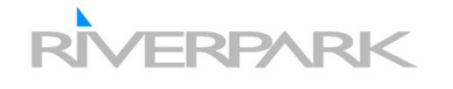

## KDL32L4000 Remote Control

Basic Operations

The Image on the right depicts the remote control and defines the function for each button.

Button Description 11 POWER Press to turn on and off the TV. 12 WIDE Press repeatedly to step through the Wide Mode settings: Wide (-11 Zoom, Normal, and Full. The Wide Mode settings can also be accessed in the Screen settings. (See page 27.) WORTER PIOTURE MIDE Changing the Wide Screen Mode (For PC timing, see below) 4:3 Original source 16:9 Original source High definition source Standard definition source MENU Wide Zoom Wide Zoom 2 3 Normal Normal 6 5 This mode is not available 8 9 Full Full 0 🖉 Normal is not available when you are watching a 720p or 1080i source from a component video input or a 720p, 1080i or 1080p source from an HDMI input or a digital TV. Changing the Wide Screen Mode for PC Timing Incoming PC signal Incoming PC signal 101 K X SONY  $800 \times 600$  $1280 \times 768$ Normal Normal ;0; Ħ Full 1 Full 1 Full 2 Full 2

**PARK** 

## KDL32L4000 Remote Control

The Image on the right depicts the remote control and defines the function for each button.

|                                                                 | Button                                                | Description                                                                                                    |
|-----------------------------------------------------------------|-------------------------------------------------------|----------------------------------------------------------------------------------------------------|
| DISPLAY SLEEP POWER                                             | 13 INPUT                                              | Press to display the list of external inputs. Press repeatedly to<br>toggle through the inputs.                                                            |
|                                                                 |                                                       |                                                                                                    |
|                                                                 |                                                       | See page 33 for information about setting up the<br>external inputs labels, including the Skip feature.                                                    |
|                                                                 | 13 14 +/+/+/+ 📀                                       | Press $\phi/\phi/\phi$ to move the on-screen cursor. Press $\odot$ to<br>select/confirm an item.                                                           |
|                                                                 | 14 15 TOOLS<br>15                                     | Press to display the Tools Menu that is associated with your<br>current input: analog TV, digital TV or external inputs. (See<br>pages 25, 26, 30, and 34) |
|                                                                 | 16 JUMP                                               | Press to jump back and forth between two channels. The TV<br>alternates between the current channel and the last channel that<br>was selected.             |
|                                                                 | 17 0-9 ENT                                            | Press 0 - 9 to select a channel; the channel changes after two<br>seconds. Press ENT to change channels immediately.                                       |
|                                                                 | 17 18 CH +/-                                          | Press to scan through channels. To scan quickly through<br>channels, press and hold down either +/                                                         |
|                                                                 | 18                                                    |                                                                                                    |
|                                                                 |                                                       |                                                                                                    |
| Insert two size AA be<br>on the batteries to th<br>compartment. | atteries (supplied) by ma<br>e diagram inside the rem | tching the 🖨 and 🖨                                                                                                    |
|                                                                 |                                                       |                                                                                                    |
| RIVERF                                                          | <b>XRK</b>                                            | A/1A/2                                                                                                    |
|                                                                 |                                                       |                                                                                                    |

### Setting Up the Channel List - Initial Setup

## KDL32L4000 Basic Functions

The Image on the right depicts the procedure for accessing the menu as well as programming the ATSC Tuner (Channels) After you finish connecting your TV, you need to run Initial Setup, which automatically sets up available channels. The Initial Setup screen appears when you turn on your TV for the first time. If you do not want to set up the channels at this time, you can do it later by selecting the Auto Program option in the Channel settings (see page 29).

- Press to turn on the TV.
   The Initial Setup screen appears.
- 2 Press 4/4 to highlight the desired language.
- 3 The message "First please connect cable or antenna. Allow 50+ minutes for completion." and "Start auto program now?" appear, make sure you already connected cable or antenna, then select OK to start Auto Program. If you want to start Auto Program later, select Cancel.

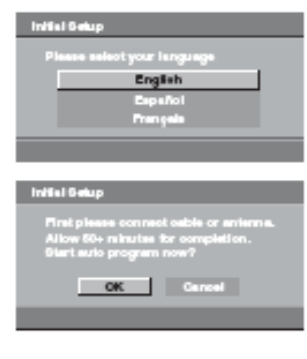

If you have cable and antenna available, please connect cable first.

- 4 The scanning of channels will start. If you want to stop and run Auto Program later, press Cancel.
- 5 When Auto Program is complete, press (\*) to continue.
- 6 If the Initial Setup programming found cable channels, you will be able to scan antenna channels as well. Connect the antenna using an A-B RF switch (not supplied) and change the switch to antenna then start Auto Program to search antenna channels.

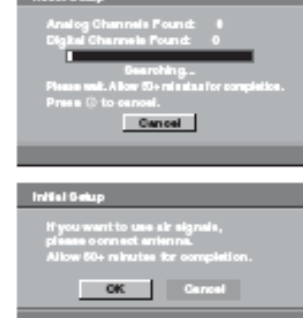

If the Initial Setup programming found antenna channels, the Auto Program process will finish. If you want to scan cable channels, you can do it later using the Channel settings.

#### To run Auto Program again at a later time

Use the Auto Program feature as described on page 29.

#### To display the Picture in your Preferred Aspect Ratio

Select the proper Wide Mode as described on pages 22 and 27.

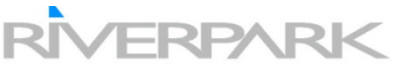

## KDL32L4000 Basic Adjustments

### Overview of MENU

MENU provides one button access for controlling your TV. It enables you to perform a variety of tasks intuitively with a control panel on the screen rather than a variety of remote control button presses.

### Using the Picture Settings

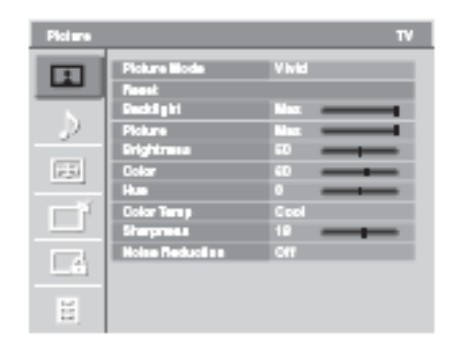

The Image on the right depicts the procedure for setting making Picture Adjustments.

| Option             | Description                                                              |                                                            |  |  |
|--------------------|--------------------------------------------------------------------------|------------------------------------------------------------|--|--|
| Picture Mode       | Vivid                                                                    | Select for enhanced picture contrast and sharpness.        |  |  |
| Customized picture | Standard                                                                 | Select for standard picture settings. Recommended for home |  |  |
| viewing            |                                                                          | entertainment.                                             |  |  |
|                    | Custom Allows you to store your preferred settings.                      |                                                            |  |  |
|                    | C You can also access Picture Mode by using the TOOLS button or PICTURE  |                                                            |  |  |
|                    | button on the                                                            | remote control.                                            |  |  |
| Reset              | Resets the current P                                                     | icture Mode settings to the default values.                |  |  |
| Backlight          | Adjust to brighten o                                                     | r darken the backlight.                                    |  |  |
| Picture            | Adjust to increase or decrease picture contrast.                         |                                                            |  |  |
| Brightness         | Adjust to brighten or darken the picture.                                |                                                            |  |  |
| Color              | Adjust to increase or decrease color intensity.                          |                                                            |  |  |
| Hue                | Adjust to increase or                                                    | decrease the green lones.                                  |  |  |
| Color Temp         | Cool                                                                     | Select to give the white colors a bluish tint.             |  |  |
| White adjustment   | Neutral                                                                  | Select to give the white colors a neutral tint.            |  |  |
|                    | Warm                                                                     | Select to give the white colors a reddish tint.            |  |  |
| Sharpness          | Adjust to sharpen or soften the picture.                                 |                                                            |  |  |
| Noise Reduction    | Select to reduce the noise level. Select from High, Medium, Low and Off. |                                                            |  |  |
|                    | C Noise Reducti source.                                                  | on is not available when you are watching a 1080i or 1080p |  |  |

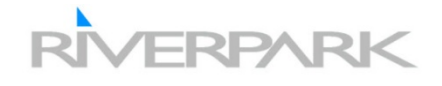

## KDL32L4000 Basic Adjustments

The Image on the right depicts the procedure for setting making Sound Adjustments.

### Using the Sound Settings

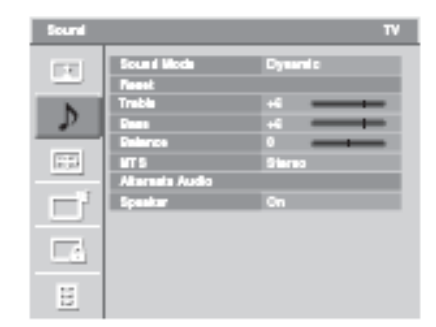

| Option                                       | Description                                                                                    |                                                                                                    |  |  |
|----------------------------------------------|------------------------------------------------------------------------------------------------|----------------------------------------------------------------------------------------------------|--|--|
| Sound Mode                                   | Dynamic                                                                                        | Enhances treble and bass.                                                                                                    |  |  |
| Customized                                   | Standard                                                                                       | Standard sound optimized for home use.                                                                                                    |  |  |
| sound listening                              | Clear Voice                                                                                    | Suitable for spoken dialog.                                                                                                    |  |  |
| Reset                                        | Resets the curre                                                                               | nt Sound Mode settings to the default values.                                                                                                    |  |  |
| Treble                                       | Adjust to increa                                                                               | Adjust to increase or decrease higher-pitched sounds.                                                                                                    |  |  |
| Bass                                         | Adjust to increa                                                                               | Adjust to increase or decrease lower-pitched sounds.                                                                                                    |  |  |
| Balance                                      | Adjust to empha                                                                                | Adjust to emphasize left or right speaker balance.                                                                                                    |  |  |
| MTS                                          | Stereo                                                                                         | Select for stereo reception when viewing a program broadcast in stereo.                                                                                     |  |  |
| Enjoy stereo, bilingual<br>and mono programs | Auto SAP                                                                                       | Select to automatically switch the TV to second audio programs when a<br>signal is received. If no SAP signal is present, the TV remains in<br>Storeo mode. |  |  |
|                                              | Mono                                                                                           | Select for mono reception. Use to reduce noise during weak stereo<br>broadcasts.                                                                            |  |  |
|                                              | 🖉 MTS is only available for analog programs.                                                   |                                                                                                    |  |  |
| Alternate Audio<br>Digital channels only     | Select among th<br>program you are<br>streams.                                                 | e available options to switch among the alternate audio streams. The<br>a tuned to may be broadcasted in a different language in the alternate audio        |  |  |
|                                              | Alternate Audio is not available if the program is not broadcast with alternate audio streams. |                                                                                                    |  |  |
| Speaker                                      | On                                                                                             | Select to turn on the TV speakers.                                                                                                    |  |  |
|                                              | Off                                                                                            | Select to turn off the TV speakers and listen to the TV's sound only<br>through your external audio receiver and speakers.                                  |  |  |
|                                              |                                                                                                |                                                                                                    |  |  |

2 You can also access Sound Mode, MTS and Alternate Audio by using the TOOLS button on the remote control.

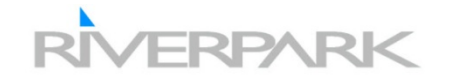

## **KDL32L4000 Basic Adjustments**

The Image on the right depicts the procedure for setting making Screen Adjustments.

| Option                                   | Description                                                                                                    |                                                                                                    |  |  |  |
|------------------------------------------|----------------------------------------------------------------------------------------------------|----------------------------------------------------------------------------------------------------|--|--|--|
| Wide Mode                                | Wide Zoom                                                                                                    | Fills the screen with minimum distortion.                                                                                                    |  |  |  |
|                                          | Normal                                                                                                    | Select to display 4:3 picture in original size when the original source is 4:3.                                                                                                    |  |  |  |
|                                          | Full                                                                                                    | Select to enlarge the picture horizontally to fill the screen when the original source is 4:3 (Standard definition source). When the original source is 16:9 (High definition source), select this mode to display 16:9 picture in original size.                                  |  |  |  |
|                                          | Mormal is not available when you are watching a 720p or 1080i source from a<br>component video input or a 720p, 1080i or 1080p source from an HDMI input or<br>a digital TV. |                                                                                                    |  |  |  |
| Auto Wide                                | On                                                                                                    | Select to have the screen automatically change to the screen mode that<br>is best for the current program. If frequent screen changes are disturbing<br>to you, select Off.                                                                                                    |  |  |  |
|                                          | Off                                                                                                    | Select to turn off the Auto Wide option. Choose a screen mode from the<br>Wide Mode option.                                                                                                    |  |  |  |
|                                          | C Auto Wide is not available when you are watching analog TV.                                                                                                    |                                                                                                    |  |  |  |
| 4:3 Default<br>Select the default Screen | Wide Zoom                                                                                                    | Enlarges the 4:3 picture to fill the 16:9 screen, displaying as much of the original image as possible.                                                                                                    |  |  |  |
| Mode to use                              | Normal                                                                                                    | Select to display the 4:3 picture in its original size.                                                                                                    |  |  |  |
| for 4:3 sources                          | Full                                                                                                    | Select to enlarge the 4:3 picture horizontally only, to fill the display area.                                                                                                    |  |  |  |
|                                          | Off                                                                                                    | Select to continue using the current Wide Mode setting when the<br>channel or input is changed.                                                                                                    |  |  |  |
|                                          | If 4:3 Default i<br>current chann<br>replaced with<br>setting as changed                                                                                                    | s set to anything but Off, the Wide Mode setting changes only for the<br>el. When you change channels (or inputs), Wide Mode is automatically<br>the 4:3 Default setting for 4:3 sources. To retain the current Wide Mode<br>nnels and inputs are changed, set 4:3 Default to Off. |  |  |  |

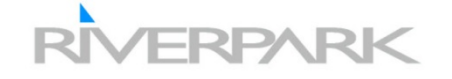

Using the Screen Settings

\_6

# MEX-DV2000 Quick Start Guide

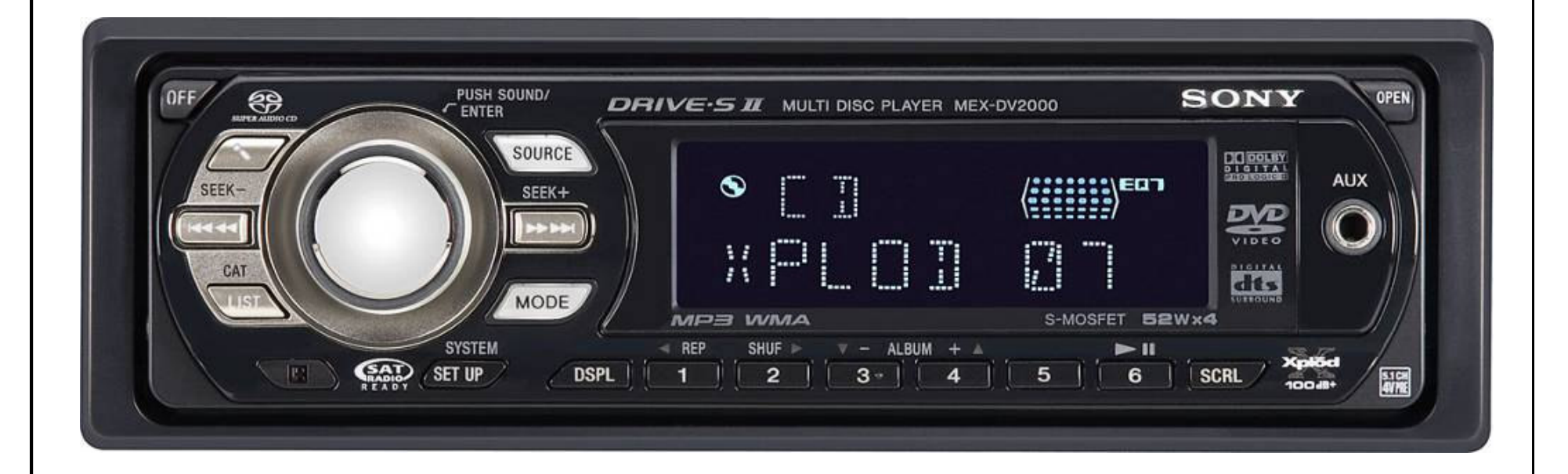

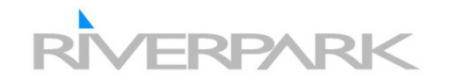

#### Location and function of controls

#### Main unit

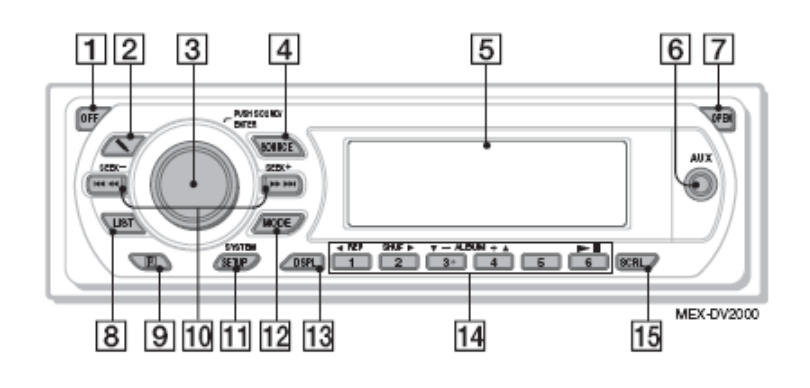

Front panel removed

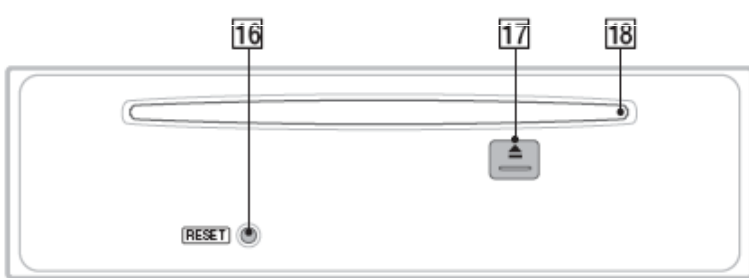

Refer to the pages listed for details. Instructions in this manual generally describe the controls on the card remote commander. You can also use the controls on the main unit if they have the same or similar names to those on the card remote commander.

- 1 OFF button 12, 14, 16, 21 To power off/stop the source (press); shut off completely (press and hold).
- [2] \ (Microphone) button 30 To activate the karaoke mode.

- 3 Volume control dial/SOUND/ENTER button 12, 24, 31, 32, 34, 37, 38, 43, 47,48
  - To adjust the volume/adjust a setting (rotate); open the sound menu/apply a setting (press).
- [4] SOURCE button 12, 13, 18, 34, 48 To power on; change the source (Radio/Disc/ AUX/SAT\*1).
- 5 Display window

- - To change display items.

- Disc: (1): ◀ REP 14, 15, 28, 48 ②: SHUF ▶ 14, 15, 28, 48 ③/④: ALBUM -/+ (▼/▲) 14, 15, 17, 20, 48 To skip an album/move the cursor (press); skip albums continuously (press and hold).\*5 (6): ►II (play/pause) 14, 15, 16, 17, 20 To start/pause playback. Radio: To receive stored stations (press); store stations (press and hold).
- 15 SCRL (Scroll) button To scroll the display item.

#### Disc: To skip a chapter/track/scene (press);

6 AUX input jack 47

8 LIST button 31, 32

To list up.\*2

commander

To connect a portable audio device.

7 OPEN button 13, 14, 15, 16

9 Receptor for the card remote

10 SEEK -/+ buttons 15, 17, 18, 20

reverse/fast-forward disc (press and hold momentarily); reverse/fast-forward track (press and hold).\*8 Radio: To tune in stations automatically (press); find a station manually (press and hold).

- [11] SYSTEM SETUP button 24, 33, 34, 37, 38, 43, 47, 48 To open the system setup menu.
- 12 MODE button 18, 34, 48 To select the radio band (FM/AM); select the SAT tuner band (mode)\*1; select the unit\*4.
- 13 DSPL (Display) button 22, 47
- Radio Layout
- 14 Number buttons

 Button Functionality with Descriptions

#### 16 RESET button 12

17 (eject) button 15, 16 To eject the disc.

18 Disc slot 14, 16

To insert the disc.

- \*1 When the SAT tuner is connected. \*2 When a Super Audio CD/CD/MP3/WMA/JPEG is
- played. \*3 Operation differs depending on the disc (page 15,
- 17).
- \*4 When a CD changer is connected.
- \*5 If the changer is connected, operation is different (page 48).

4/14/2009

10

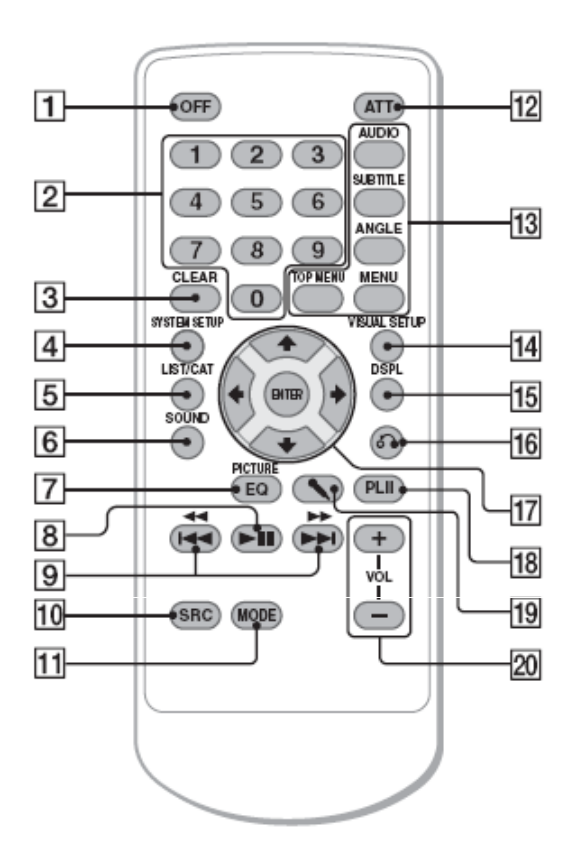

Refer to the pages listed for details. Remove the insulation film before use (page 13).

3 CLEAR button 27, 29 To delete an entered number.

OFF button 12, 14, 16, 21 To power off/stop the source (press); shut off completely (press and hold).

 Number buttons 14, 15, 20, 21, 22, 27, 29, 34 Disc: To locate a title/chapter/track. Radio: To receive stored stations (press); store stations (press and hold).

- SYSTEM SETUP button 24, 33, 34, 37, 38, 43, 47, 48 To open the system setup menu.
- 5 LIST/CAT\*1 button 31, 32 To list up.\*2
- 6 SOUND button 31, 34, 35 To open the sound menu.

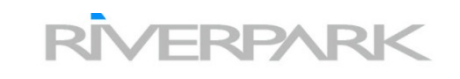

 Remote Control Layout and Functionality

#### Getting Started

#### Installing the unit and an optional monitor

Firstly, install and connect the unit and an optional monitor.

This unit can be operated using the displays that appear on the unit and/or the optional monitor. Note that this manual includes instructions concerning displays on both unit and/or optional monitor.

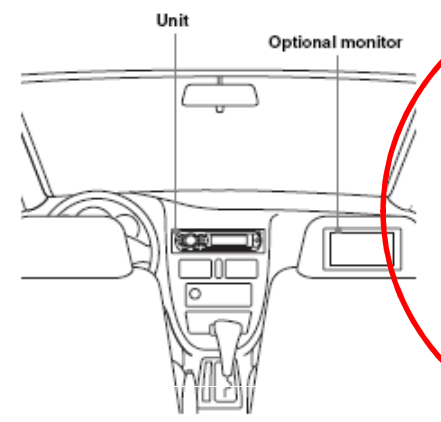

For details, see the supplied installation/ connections manual.

#### Note

Be sure to install the optional monitor safely, and in a place where it does not obstruct the driver's view.

#### Resetting the unit

Before operating the unit for the first time, or after replacing the car battery or changing the connections, you must reset the unit. Detach the front panel (page 13) and press the RESET button with a pointed object, such as a ball-point pen.

| RESET  |      |
|--------|------|
| button | <br> |

#### Note

Pressing the RESET button will erase the clock setting and some stored contents.

#### Performing initial setup

#### OFF SOURCE

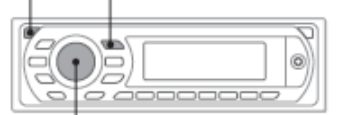

Volume control dial

After resetting the display for initial speaker setup appears.

Be sure to set correctly following the procedure below to enjoy the various sound functions of this unit.

To skip the initial setup, press (OFF)/ (SOURCE), or insert a disc.

Note The initial setup display automatically disappears if no operation is performed for 30 seconds. During setup procedure, it is canceled if no operation is performed for 15 seconds.

Press the volume control dial in the initial setup display.

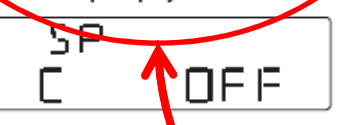

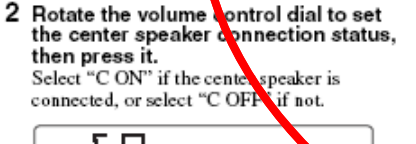

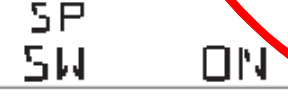

3 Rotate the volume control dial to set the subwoofer connection status, then press it. Select "SW ON" if the subwoofer is connected, or select "SW OFF" if not.

POS FRONT

- When all power is removed from the unit all settings are reset.
- This system is designed to operate under the default settings.
- To skip the setup when "INIT SETUP" is displayed depress "OFF / SOURCE" or simply insert a disc.
- See Note to the left.

RPARK

#### Sound Adjustment

#### Adjusting the sound characteristics — SOUND

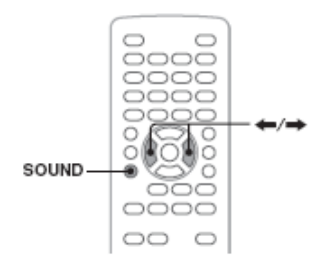

You can adjust the sound characteristics according to your preference.

1 During playback/reception, press SOUND repeatedly until the desired setting item appears on the main unit.

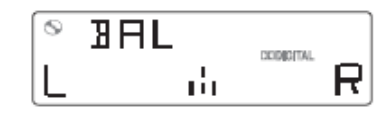

2 Press ←/→ to adjust the level or select the desired option. After 3 seconds, the setting is complete and the display returns to normal play/reception mode.

With the main unit Press the volume control dial instead of (SOUND).

rotate the volume control dial instead of pressing ←/ →.

The setting items in the sound menu are indicated below. Follow the page reference for details.

**BAL** (Balance): Adjusts the sound balance between the left and right speakers.

FAD (Fader): Adjusts the relative level between the front and rear speakers.

C SP (Center Speaker)\*1: Adjusts the center speaker volume.

SW (Subwoofer)\*2: Adjusts the subwoofer volume.

EQ7: Selects an equalizer curve from 7 music types.

CSO (Center Speaker Organizer)\*3: Activates/ deactivates virtual center speaker (page 35).

- Adjusting the sound
- Depressing button number 3 on the front of the unit or using the remote is the to access these features, such as:
- Balance
- Fader
- Subwoofer Level
- EQ7
- CSO
- RIVERPARK

#### Using Optional Equipment

### Auxiliary audio equipment

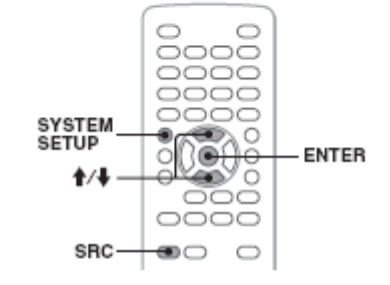

By connecting an optional portable audio device to the AUX input jack (stereo mini jack) on the unit and then simply selecting the source, you can listen on your car speakers. The volume level is adjustable for any difference between the unit and the portable audio device.

#### Connecting the portable audio device

- 1 Turn off the portable audio device.
- 2 Turn down the volume on the unit.
- 3 Connect to the unit.

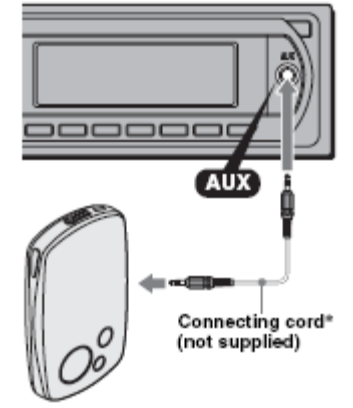

\* Be sure to use a straight type plug.

continue to next page →

#### Adjusting the volume level

Be sure to adjust the volume for each connected audio device before playback.

#### Note

The input level may be high if the sound distortion of AUX input occurs. Check the input level by the deflection of the spectrum analyzer. To show the spectrum analyzer, set "M.DSPL" to "SA" (page 45). If the spectrum analyzer indicates a peak value, lower the input level.

- 1 Turn down the volume on the unit.
- 2 Press (SFC) repeatedly until "AUX" appears on the main unit. "AUX FRONT IN" appears.
- 3 Start playback of the portable audio device at a moderate volume.
- 4 Set your usual listening volume on the unit.
- 5 Press (SYSTEM SETUP).
- 6 Press ↑/↓ to select "AUX-LVL," then press ENTER).
- 7 Press ↑/↓ to adjust the input level. The input level is adjustable in single steps, between -6 and +18.
- 8 Press (ENTER). The setting is complete.
- With the main unit Press (SOURCE) instead of (SRC), rotate the volume control dial instead of pressing 🛉 🗛.

- Auxiliary Port located on the front
- Connecting Peripheral Audio Sources such

as:

- IPOD
- MP3 Players
- Auxiliary Audio Source

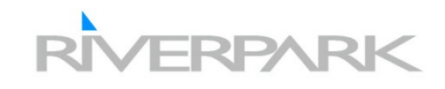

### Setting the clock

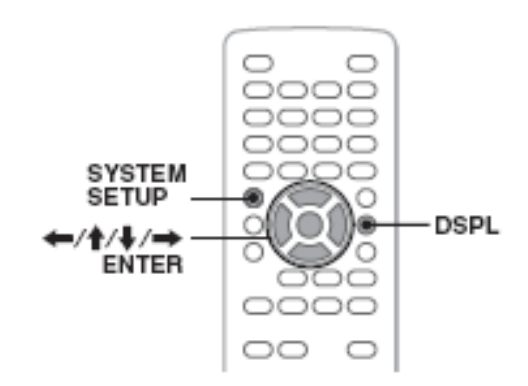

The clock uses a 12-hour indication.

- Press <u>SYSTEM SETUP</u>. The system setup item appears on the main unit.
- 2 Press ↑/↓ to select "CLOCK ADJ," then press (ENTER). The hour indication flashes.

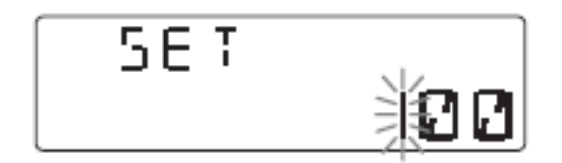

- 3 Press ↑/↓ to set the hour and minute. To move the digital indication, press ←/→.
- 4 Press (ENTER).

The setting is complete.

To show the clock during playback, press (DSPL) repeatedly until it appears.

With the main unit Rotate the volume control dial instead of pressing ↑/ ♦, press the volume control dial instead of ←/→ or (ENTER).

- Setting the Clock
- The System Setup menu can be accessed by depressing button number 11 on the front of the unit or using the remote control, as shown on the left.

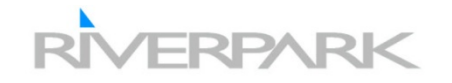

#### System setup

The system setup menu includes the following categories.

- SET: General settings (page 44)
- DSPL: Display settings (page 45)
- R/M: Receive mode settings (page 45)
- SOUND: Sound settings (page 46)

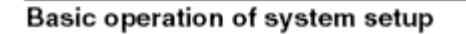

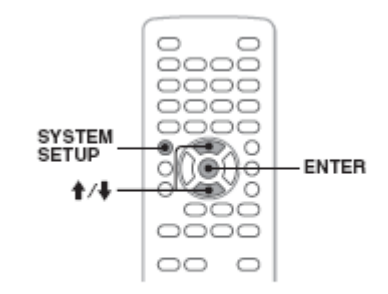

You can set items in the menu by the following procedure.

E.g., when setting the demonstration

1 Press (SYSTEM SETUP) while the unit is off. The system setup item appears on the main

unit.

2 Press **↑/**↓ to select "DEMO," then press <u>ENTER</u>). The option appears.

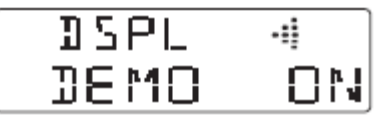

3 Press **↑/**↓ to select "ON" or "OFF," then (ENTER). The setting is complete.

To hide the system setup display, press SYSTEM SETUP).

With the main unit Use the volume control dial to select items/options and confirm.

- System Setup
- The following pages will show the show the System Setup, and the default settings.
- The System Setup menu can be accessed by depressing button number 11 on the front of the unit or using the remote control, as shown on the left.

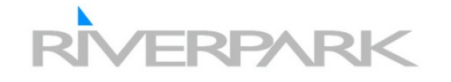

Follow the page reference for details. "" indicates the default setting.

#### SET (Setup)

| Item                                                                                                    | Option        | Purpose                                          | Unit status |
|----------------------------------------------------------------------------------------------------|---------------|--------------------------------------------------|-------------|
| CLOCK ADJ (Clock Adjust)<br>(page 47)                                                                   | -             | -                                                |             |
| BEEP                                                                                                    | ON (●)        | To activate the operation sound.                 |             |
|                                                                                                    | OFF           | To deactivate the operation sound.               |             |
| <b>RM</b> (Rotary Commander)<br>Changes the operative<br>direction of the rotary<br>commander controls. | NORM (●)      | To use in the factory-set position.              | Any status. |
|                                                                                                    | REV           | To use on the right side of the steering column. |             |
| <b>A.OFF</b> (Auto Off)<br>Shuts off automatically after a<br>desired time when the unit is<br>off.     | NO (●)        | To deactivate the Auto Off<br>function.          |             |
|                                                                                                    | 30S, 30M, 60M | To select the desired time.                      |             |

 Rotate Knob (Button 3) or use the Arrow Keys on the remote to navigate through this menu

#### DSPL (Display) Item Option Purpose Unit status M.DSPL (Motion Display) SA ()) To show moving patterns Selects the Motion Display and spectrum analyzer. mode. During playback/ ON To show moving patterns. radio reception. OFF To deactivate the Motion Display. **DEMO** (Demonstration) ON () To activate the demonstration. Unit off. OFF To deactivate the demonstration. AUTO ( ) DIM (Dimmer) To dim the display Changes the display automatically when you brightness. turn lights on. (Available only when the illumination control lead is connected.) Any status. ON To dim the display. OFF To deactivate the dimmer. A.SCRL (Auto Scroll) ON ()) To scroll. Scrolls long items During playback. OFF To not scroll. automatically.

#### R/M (Receive mode)

| Item                                                                                        | Option   | Purpose                                                                                   | Unit status                |
|---------------------------------------------------------------------------------------------|----------|-------------------------------------------------------------------------------------------|----------------------------|
| LOCAL (Local Seek Mode)                                                                     | ON       | To only tune into stations<br>with stronger signals.                                      | During radio               |
|                                                                                             | OFF (●)  | To tune normal reception.                                                                 | reception.                 |
| MONO (Monaural Mode)<br>Selects monaural reception<br>mode to improve poor FM<br>reception. | ON       | To hear stereo broadcast in monaural.                                                     |                            |
|                                                                                             | OFF (●)  | To hear stereo broadcast in stereo.                                                       | During EM                  |
| IF<br>Narrows the reception<br>frequency automatically to<br>eliminate noise.               | AUTO (●) | To narrow automatically.                                                                  | reception.                 |
|                                                                                             | WIDE     | To always hear FM stereo<br>broadcasts in stereo and<br>with full frequency<br>reception. |                            |
| BTM (Best Tuning Memory)<br>(page 34)                                                       | -        | _                                                                                         | During radio<br>reception. |

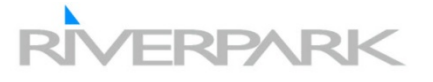

#### SOUND

| Item                                                                              | Option                         | Purpose                                                            | Unit status                   |
|-----------------------------------------------------------------------------------|--------------------------------|--------------------------------------------------------------------|-------------------------------|
| EQ7 TUNE (page 37)                                                                | -                              | -                                                                  |                               |
| HPF (High Pass Filter)<br>Selects the front/rear speaker                          | OFF (●)                        | To not cut out the frequency.                                      | Desting                       |
| cut-off frequency.                                                                | 80HZ, 120HZ                    | To select the frequency.                                           | playback*/<br>radio recention |
| LPF (Low Pass Filter)<br>Selects the subwoofer cut-off<br>frequency.              | 120HZ (●),<br>80HZ             | To select the frequency.                                           | Tudo reception.               |
| AUX-LVL (AUX Level)<br>(page 48)                                                  | (–6 ∼ +18 dB)<br>●:0           | To select the level.                                               | During AUX<br>playback.       |
| DVD-LVL (DVD Level)<br>(page 24)                                                  | (–10 ∼ +10 dB)<br>●: ADJST OFF | To select the level.                                               | During disc<br>playback.      |
| SP SETUP (Speaker Setup)<br>(page 38)                                             | -                              | _                                                                  |                               |
| POS TUNE (Position Tune)<br>(page 37)                                             | -                              | -                                                                  |                               |
| DISC.LAYER (page 32)<br>Selects the playback layer<br>(area) of a Super Audio CD. | MLT (●)                        | To play multi-channel area<br>in the Super Audio CD<br>layer.      |                               |
|                                                                                   | 2CH                            | To play 2-channel (stereo)<br>area in the Super Audio CD<br>layer. | Unit off.                     |
|                                                                                   | CD                             | To play CD playback layer<br>(if contained).                       |                               |
| SA-CD MOD (page 33)                                                               | HQ (●)                         | To have high sound quality.                                        |                               |
| Super Audio CD playback.                                                          | STD                            | To have standard sound quality.                                    |                               |

\* Unavailable during karaoke mode or when "SA-CD MOD" is set to "HQ."

- HPF (High Pass Filter)
- The one setting that is recommended is the HPF (High Pass Filter) for the exterior speakers, which reduces the lower frequencies eliminating the "Boominess" and increasing Audio Fidelity.

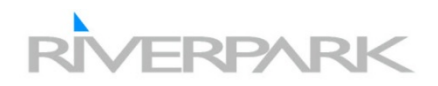

# Fuzion / Raptor Troubleshooting

 Fuzion and Raptor Settings must use the following amplifier settings for proper operation.

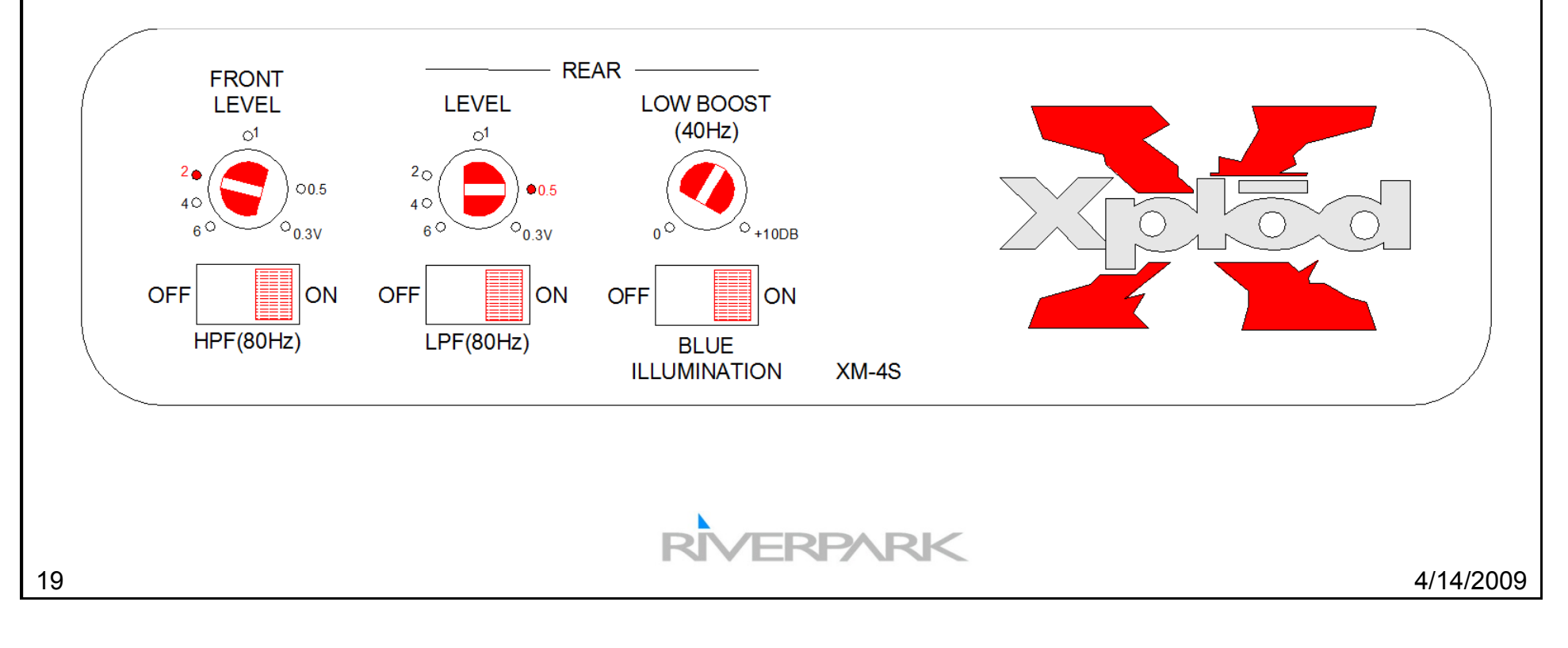

### Raptor / Fuzion RF Remote and Power Connections

- Note the RF Remote Control Pack
- RF Remote is on Raptor only
- If the Blue w/white wire is not used for the amp remote connection the amp will only
  operate in AM of FM Tuner Mode
- If the Light Green Park Brake wire is not grounded video output will not be available on the "Front Video Out" that is connected to the TV.

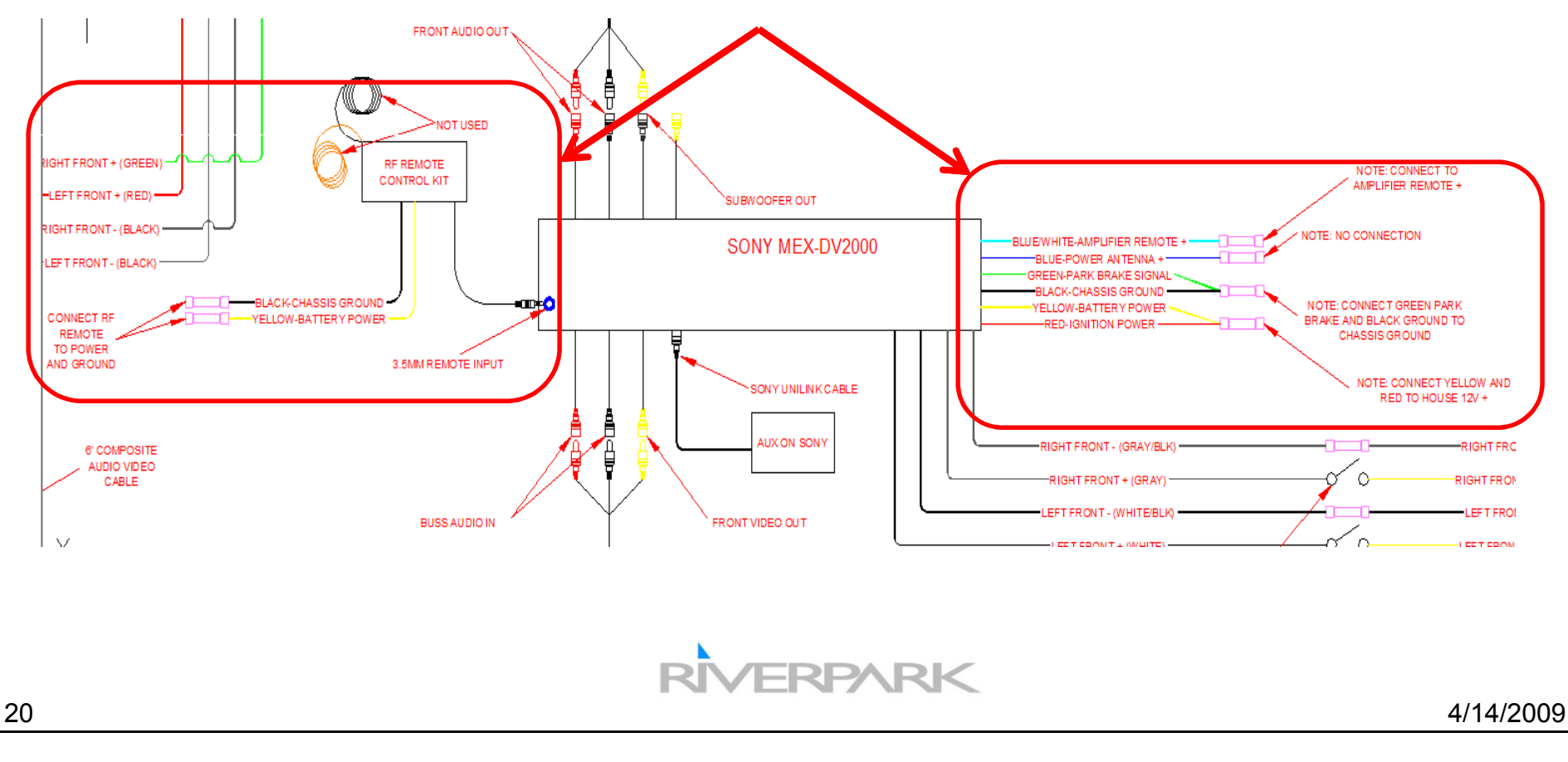

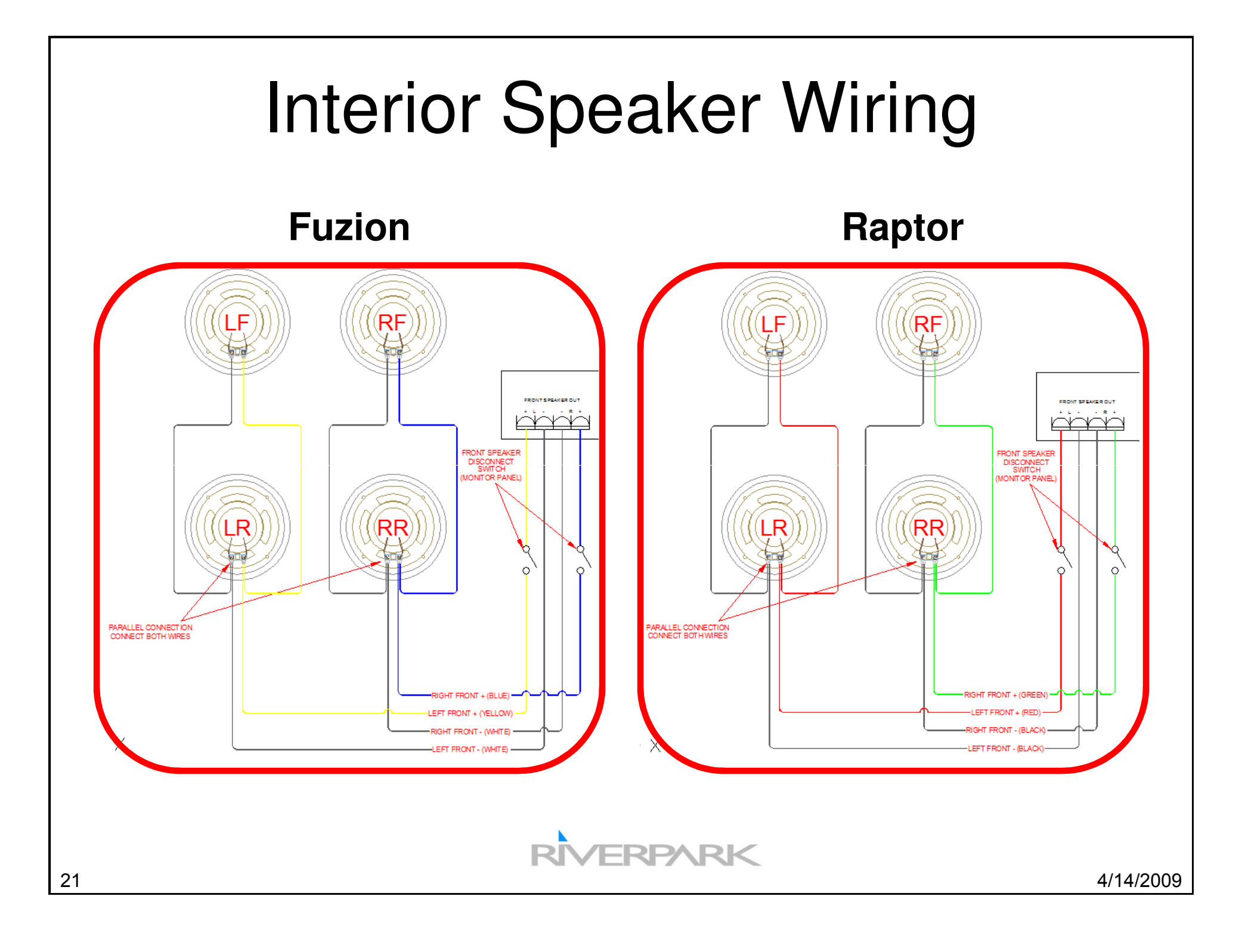

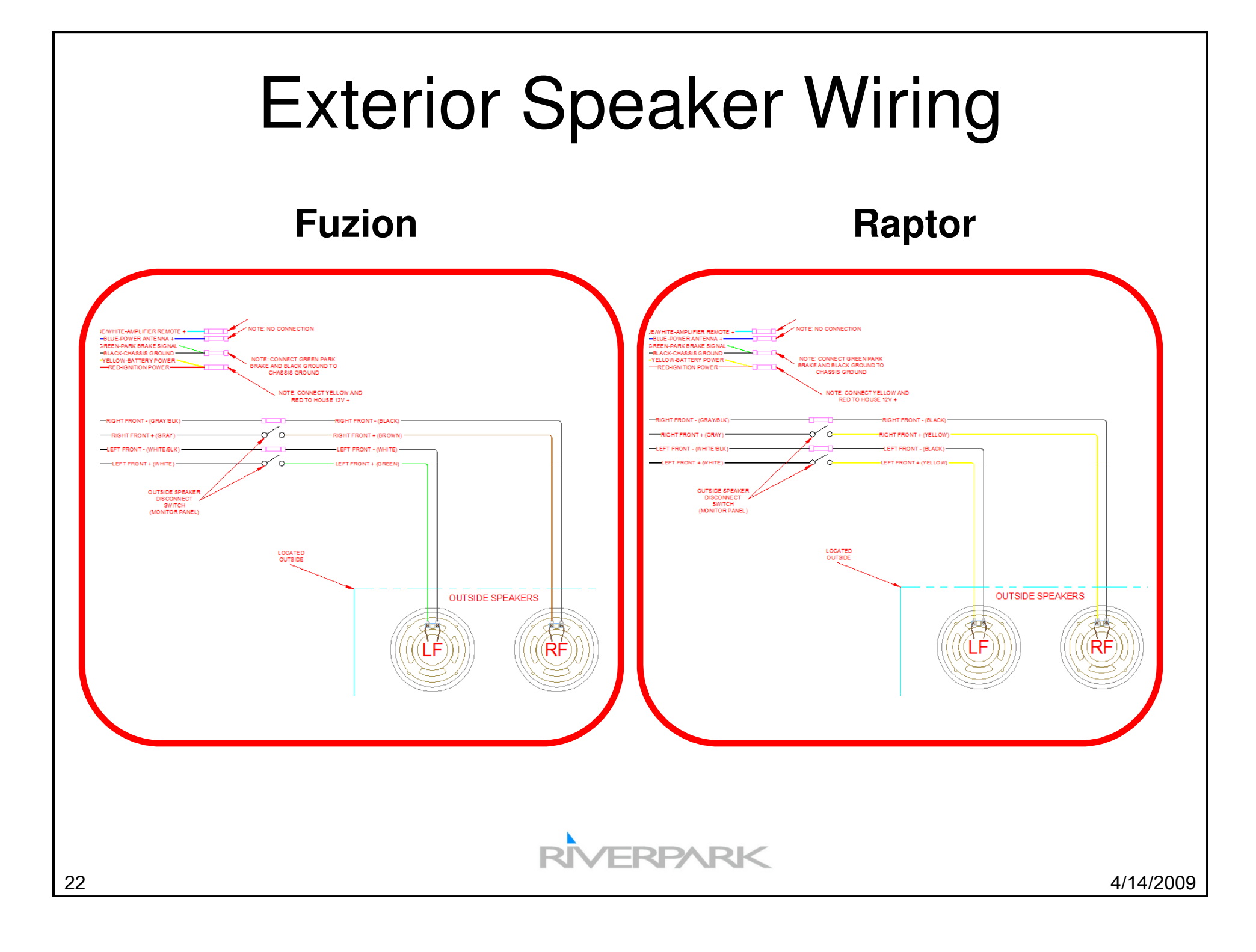

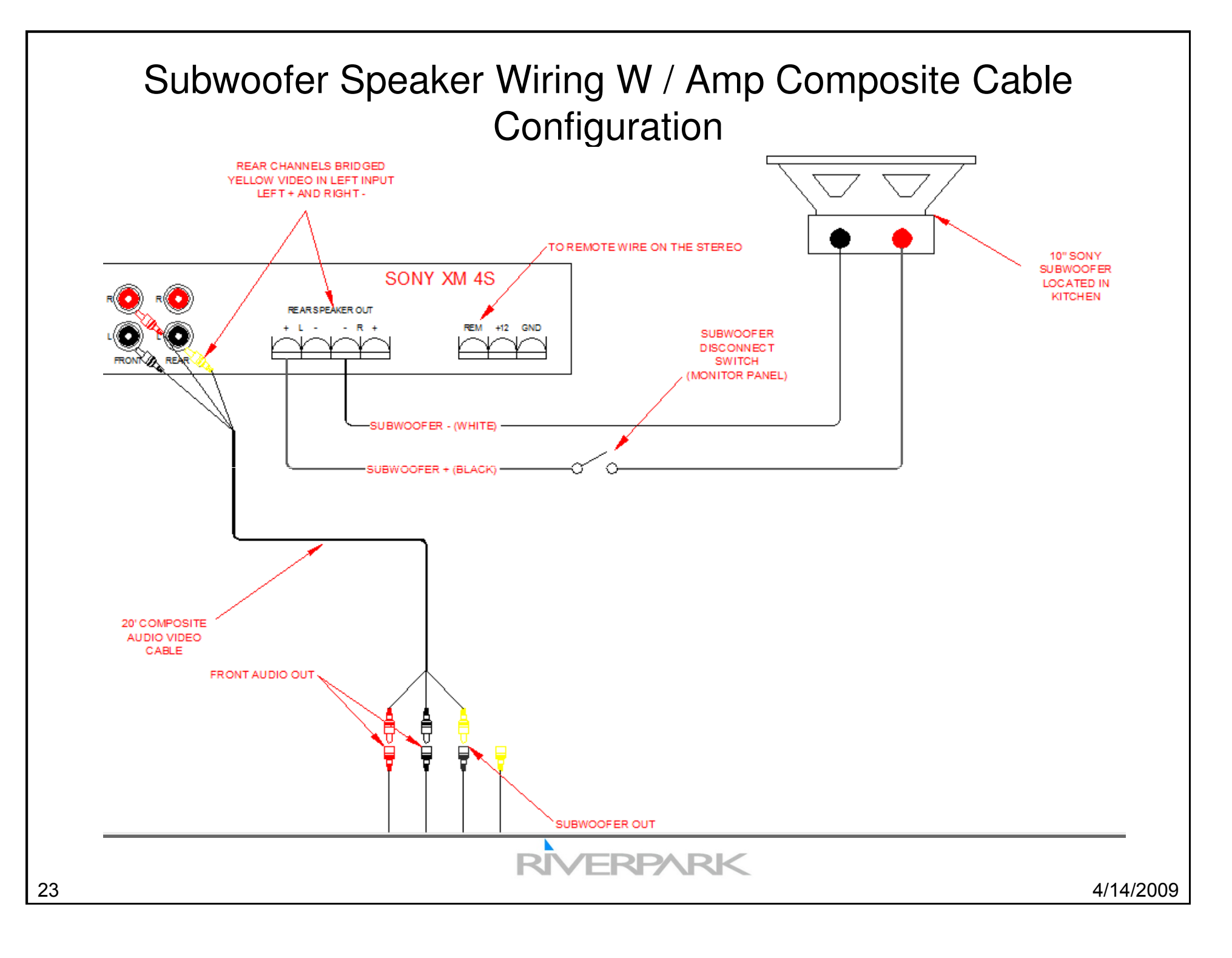